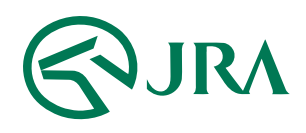

## 電話・インターネット投票 操作マニュアル

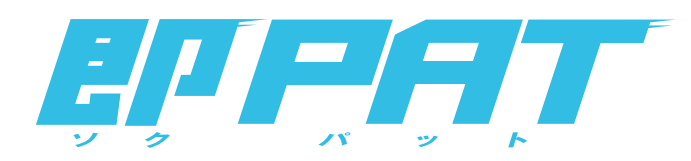

## スマートフォンで購入

- 入金の流れ(即PAT会員) -

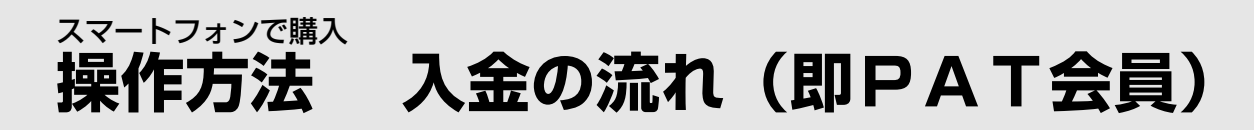

## step 1 「入出金メニュー」の選択

トップメニューで「入出金メニュー」のアイコンを選択し、 「入金指示」を選択します。

| 入出金メニュー        |   |
|----------------|---|
| 入金指示           | > |
| 出金指示           | > |
| 入出金履歷照会        | > |
| 残高確認(PayPay銀行) | > |
| その他            |   |
| ペイジー入金         | > |
| 終了             |   |

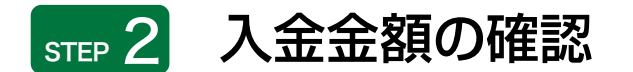

「入金金額」を入力し、「確認」を選択します。

| 本日入金回数                                                                                                    | 108                                           |
|----------------------------------------------------------------------------------------------------|-----------------------------------------------|
| 入金金額                                                                                                    | P                                             |
| 確認                                                                                                    |                                               |
| <ul> <li>利用銀行日慶の相応にご注意</li> <li>100円単位で入力してくださ<br/>(106円 - 999,999,906円まで)</li> <li>1日の入金3部日から15円の<br/>す。</li> <li>調測時は、始後に数分程度が<br/>す。</li> </ul> | Nください。<br>い。<br>入力切)<br>の手数料がかかりま<br>かることがありま |
|                                                                                                    |                                               |

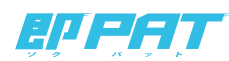

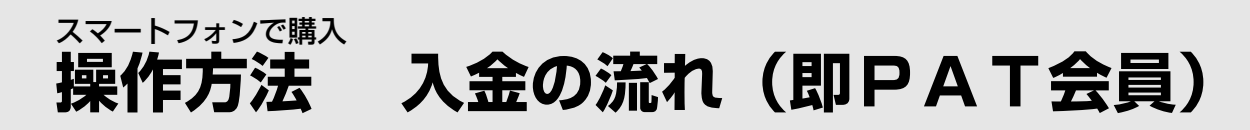

## ѕт≖ 3 「入金」の完了

即PATの「暗証番号」を入力し、「実行」を選択すると、「入金」が完了します。

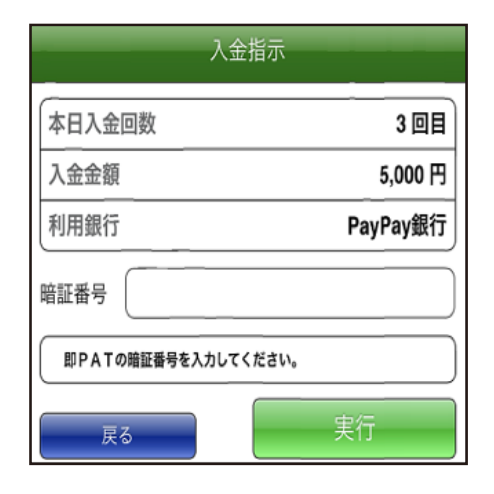

step 4 入力の終了

「入出金メニュー」を選択し、画面下の「終了」から「トップメニュー」にお戻りください。

| 以下の内容で入金指示。        | 入金指示<br>S受け付けました。             |                 | 入出金メニュー        |
|--------------------|-------------------------------|-----------------|----------------|
| 処理結果については、e<br>さい。 | (人口金額原用金)にてご確認く               |                 | 入金指示           |
| 受付ID<br>本日入金回数     | 221022005                     |                 |                |
| 入金金額               | 5,000 円                       |                 | 出金指示           |
| 入金指示日時             | 2021年03月25日 15:33<br>PauPau研究 |                 | 1山今曜田昭今        |
| 10/10/00/17        | PayPayatt                     |                 | 八山並履陸照去        |
| 入出                 | 金メニュー                         | 左下の「人出金」メニューを選択 | 残高確認(PayPay銀行) |
|                    |                               |                 | その他            |
|                    |                               |                 | ペイジー入金         |
|                    |                               |                 |                |
|                    |                               |                 | 終了             |
| 入出会メニュー            | O Japan Racing Association.   |                 | 12.3           |

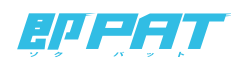